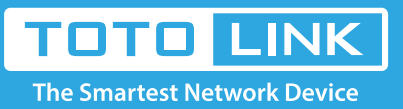

# How to Configure the AP Mode on the EX1200M

### It is suitable for : **EX1200M**

#### **Application introduction:**

To set up a Wi-Fi network from an existing wired (Ethernet) network so that multiple devices can share the Internet. Here takes EX1200M as demonstration.

## Set up steps

#### STEP-1: Configure the extension

st Please reset the extender first by pressing the reset button/hole on the extender.

X Connect your computer to the extender wireless network.

#### Note:

The default Wi-Fi Name and Password are printed on the Wi-Fi Info Card to connect to theextender.
 Do not connect the extender to the wired network until the AP mode is set.

#### STEP-2: Login to the management page

Open the browser, clear the address bar, enter 192.168.0.254 to the management page, Then check Setup Tool.

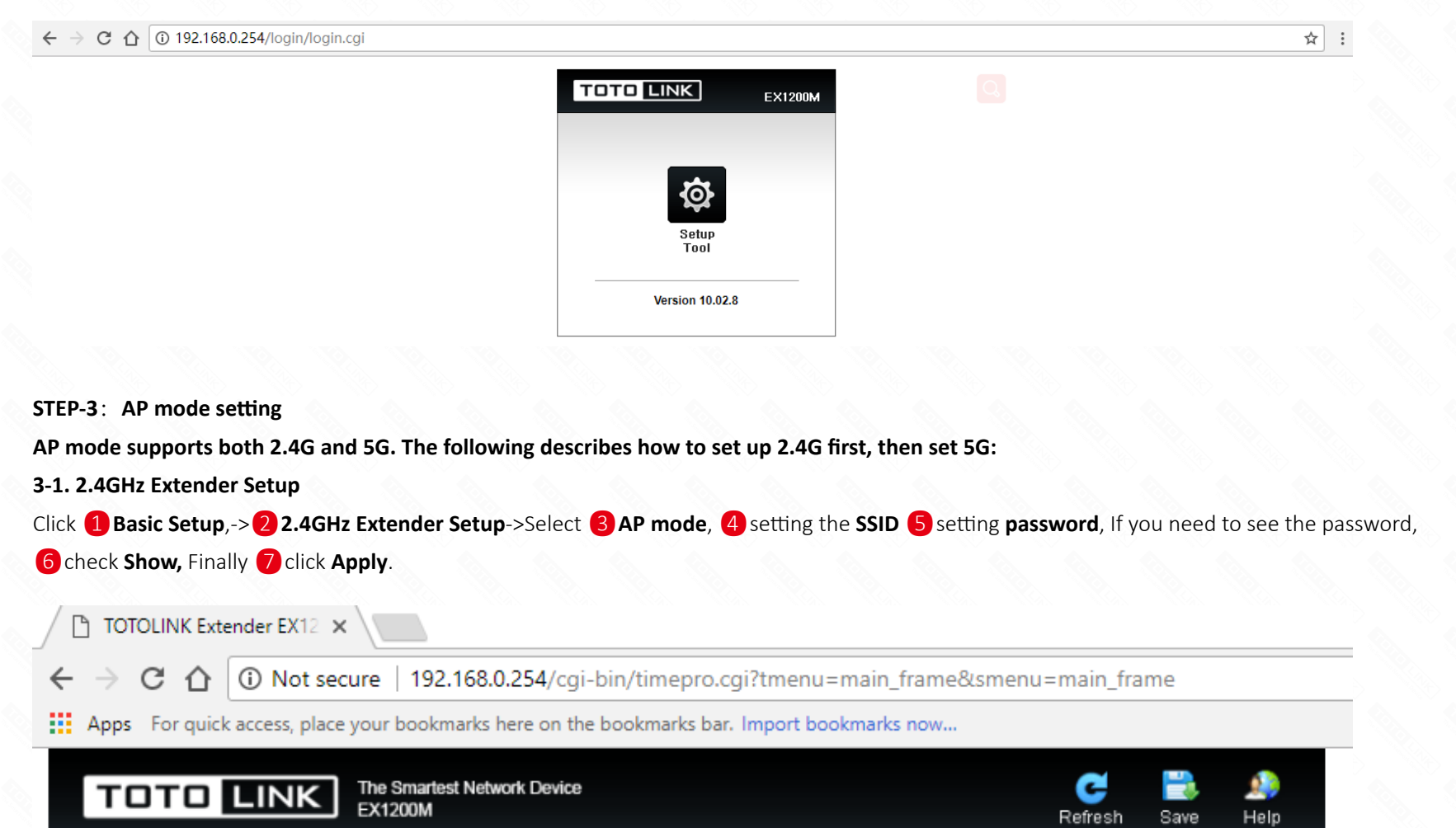

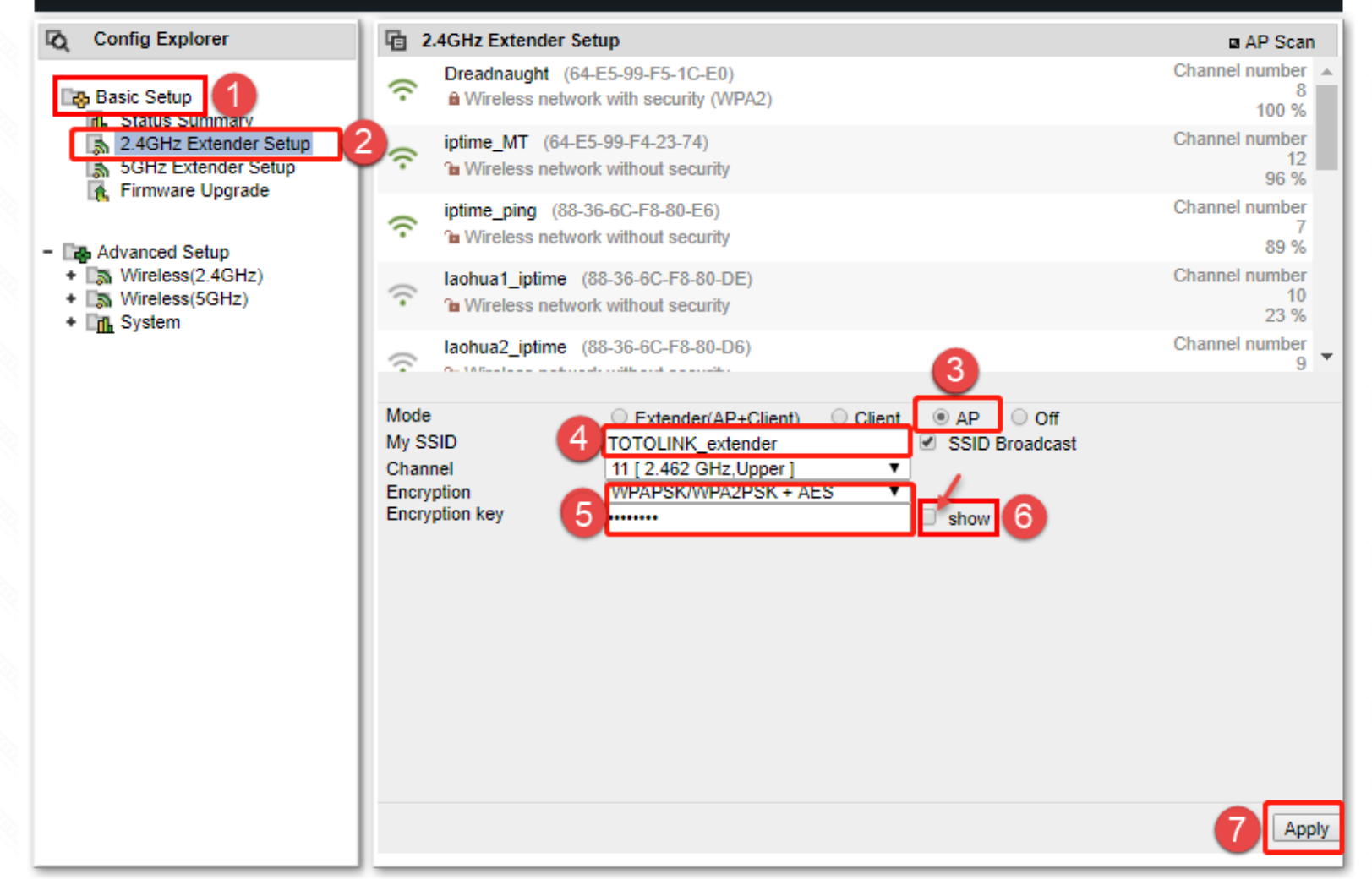

After the setup is successful, the wireless will be interrupted and you need to reconnect to the Extender's wireless SSID.

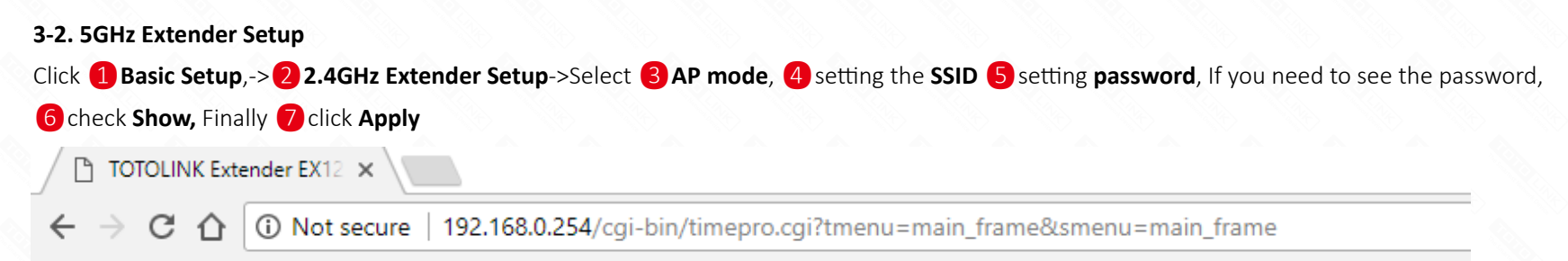

Apps For quick access, place your bookmarks here on the bookmarks bar. Import bookmarks now...

| TOTO LINK                                                                                                    | he Smartest Network Device Constraints Network Device Refresh                                                                                                    | 📑 🧟<br>Save Help             |
|----------------------------------------------------------------------------------------------------|----------------------------------------------------------------------------------------------------|------------------------------|
| Config Explorer                                                                                                    | 2.4GHz Extender Setup                                                                                                    | AP Scan                      |
| Basic Setup     Status Summary     SGHz Extender Setup     SGHz Extender Setup     SGHz Extender Setup     Summare Upgrade | Preadnaught (64-E5-99-F5-1C-E0)                                                                                                    | Channel number 8<br>100 %    |
|                                                                                                    | iptime_MT (64-E5-99-F4-23-74)<br>Wireless network without security                                                                                                    | Channel number<br>12<br>96 % |
|                                                                                                    | iptime_ping       (88-36-6C-F8-80-E6)         Image: Wireless network without security                                                                                                    | Channel number<br>7<br>89 %  |
|                                                                                                    | <ul> <li>laohua1_iptime (88-36-6C-F8-80-DE)</li> <li>Wireless network without security</li> </ul>                                                                                                    | Channel number<br>10<br>23 % |
|                                                                                                    | aohua2_iptime (88-36-6C-F8-80-D6)                                                                                                    | Channel number<br>9          |
|                                                                                                    | Mode<br>My SSID<br>Channel<br>Encryption<br>Encryption key<br>Mode<br>4 Client<br>Client<br>TOTOLINK_extender_5G<br>SSID Broadcast<br>11 [2.462 GHz,Upper]<br>SSID<br>SSID<br>SSID Broadcast<br>SSID<br>SSID |                              |

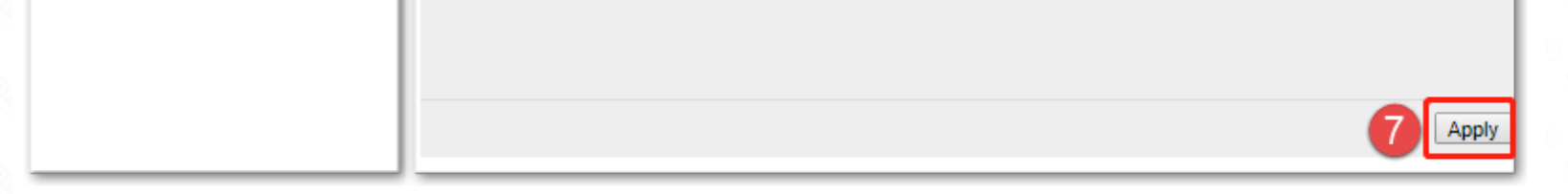

#### STEP-4:

Connect the extender to the wired network through the network cable as shown below.

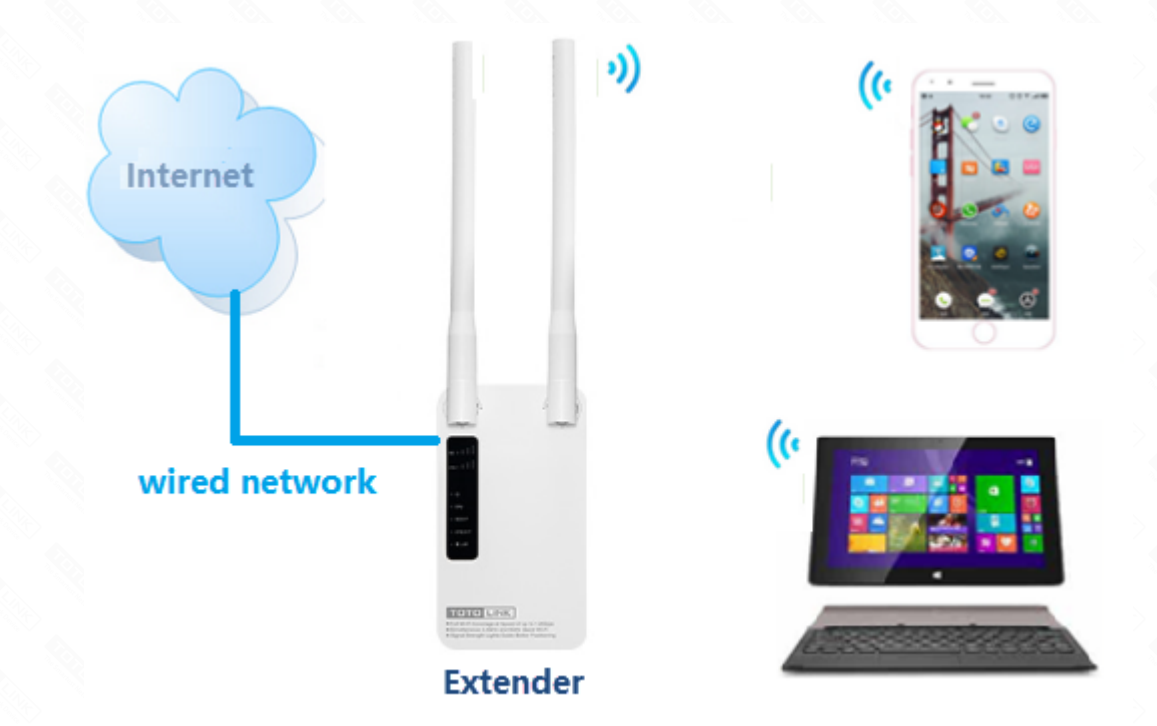

#### STEP-5:

Congratulations! Now all your Wi-Fi enabled devices can connect to the customized wireless network.